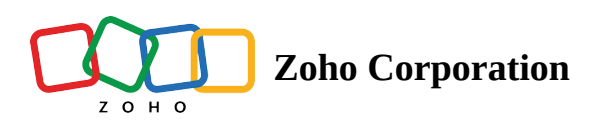

# **Manage List View**

List view allows you to group records present in your Bigin account based on a specific criteria. Viewing all the records without any order will be hard for you to pull the required record immediately. For example, you may want to view the contacts that were added last week, to carry-out activities or create campaigns for them. It's not possible to manually check if the record was added that week and create an activity. That's where list view helps in pulling those records that you need. You can send bulk email, add/remove tags, update field, change owner, Delete or export the records from list view. You can also mark a list view as favourite by simply clicking the star next to the view.

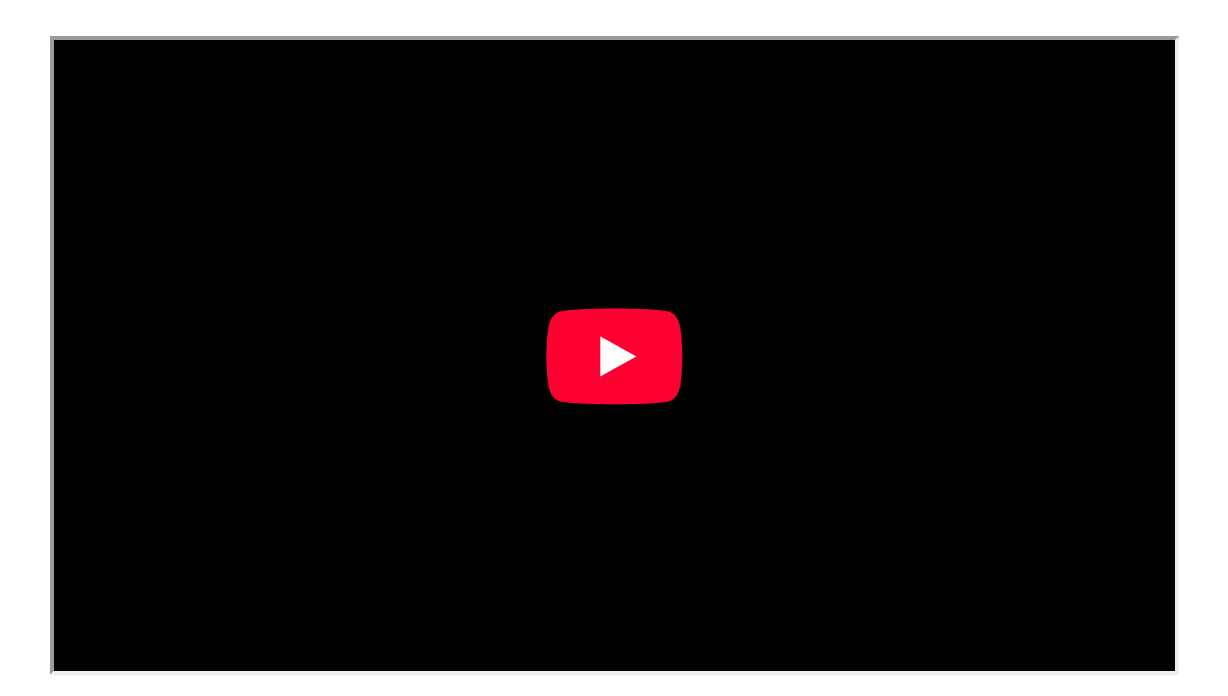

Navigate between records from list view with Quick Preview. You can update fields, add notes, tags, view related records and even send emails from the Quick Preview panel itself.

| 🗑 Bigin            | All 👻         | Search (cmd + k)         | Q                         |                                    |                | <b>.</b>            | Q 🕸 🖉 Q            |
|--------------------|---------------|--------------------------|---------------------------|------------------------------------|----------------|---------------------|--------------------|
| P                  | =             | All Deals 👻              |                           |                                    |                |                     | + Deal 🔻 🔋         |
| Pipelines          |               | Deal Name 👙              | Amount 🗘                  | Stage 💠                            | Closing Date 👙 | Customer Name 👙     | Company +          |
| 2                  |               | Hatchback x Ted          | \$10,000.00               | Price Quote                        | Jan 30, 2023   | Ted Watson          | ABC Corp           |
| Customers          |               | SUV x Ted                | \$80,000.00               | Deal Won 🖒                         | Jan 31, 2023   | Ted Watson          | ABC Corp           |
| <u>ل</u> تاريخ     |               | SUV x Truhlar            | \$30,000.00               | - Price Quote                      | Jan 31, 2023   | Leota Dilliard      | Truhlar And Tr     |
| Companies          |               | SUV x Leota              | \$4,500.00                | Deal Lost 🗘                        | Feb 01, 2023   | Leota Dilliard      | Commercial P       |
| Ğ                  |               | Sedan x Morlong          | \$30,000.00               | Deal Won 🖒                         | Feb 02, 2023   | Mitsue Tollner      | Morlong Asso       |
|                    |               | Chapman                  | \$70,000.00               | — Negotiation                      | Jan 31, 2023   | Simon Morasca       | Chapman            |
| Activities         | Sales         | Crossover x Chanay       | \$20,000.00               | - Test Ride                        | Feb 01, 2023   | Josephine Darakjy   |                    |
| G                  | 3             | Sedan x Benton           | \$30,000.00               | Deal Won 🖒                         | Jan 31, 2023   | John Butt           |                    |
| لنت)<br>Dashboards |               | MPV x Kris               | \$40,000.00               | - Test Ride                        | Feb 03, 2023   | Kris Marrier        |                    |
|                    |               | SUV x Leota              | \$30,000.00               | - Test Ride                        | Mar 19, 2023   | Leota Dilliard      |                    |
|                    |               | Hatchback x Simon        | \$25,000.00               | <ul> <li>Vehicle Chosen</li> </ul> | Feb 10, 2023   | Simon Morasca       |                    |
|                    |               | SUV x John               | \$80,000.00               | Deal Won 🖒                         | Mar 09, 2023   | John Butt           | Benton             |
|                    |               | Crossover x Capla        | \$20,000.00               | - Price Quote                      | Jan 28, 2023   | Capla Paprocki      |                    |
|                    |               | Mathew                   | \$30,000.00               | — Negotiation                      | Mar 24, 2023   | Kris Marrier        | Feltz Printing     |
|                    | Total De      | als • 16 Open Deals • 10 | <u>6</u> • 4 <b>□</b> • 2 |                                    |                | Records per page 20 | $\sim$ 1 to 16 $>$ |
| ſ                  | >> Retail Sal | es Corporate Sales       | <b>h</b> : +              |                                    |                |                     |                    |

The list views are of two types:

Standard list views and Custom list views.

- **Standard List Views**: Bigin offers certain pre-defined views based on the modules. You cannot edit the standard list views available.
- **Custom List Views**: You can create a list view of your choice in your Bigin account. These views can be edited or deleted if needed.

#### **Categories in list view**

The views in your Bigin account can be categorized into three:

- Favourites The list views that you have marked as favourites will be displayed here.
- Created by me The list views that you have created will be displayed.
- Shared with me The list views that are shared with you by your fellow users will be displayed here.

The footer section displays the following:

- Total Contacts in the module
- Contacts with open pipelines
- Contacts without open pipelines
- Untouched contacts

The **records** drop-down list allows you to select the maximum number of records to be displayed in the page. Click the > button to move to the next page.

### **Create Custom Views**

At times, the standard views offered, may not suite your requirement. in that case, you can create a custom view based on your needs. You can share the views that you have created.

#### To create custom views

- 1. Go to the module of your choice.
- 2. Click the view drop-down and select + Create View.
- 3. In the create window, do the following:
  - Specify a Name for the view
  - Specify the **criteria** based on which records should be displayed.
  - Under **Choose Columns** multi-select drop-down list, select the columns that you want to be displayed in this view. You can re-arrange the columns once the view is created.
- 4. Specify who can access the view you have created.

You can choose from:

- Only Me Only you will be able to use the list view created
- All Users All users in your Bigin account can use the list view
- **Selected Users** Only the users selected can access the view that you have created.

| 🗑 Bigir    | n All       |                   |                                 |               | 10 days left in your Premier trial. Upgrade |                     |
|------------|-------------|-------------------|---------------------------------|---------------|---------------------------------------------|---------------------|
| ሞ          | -           | All Contacts 👻    |                                 |               |                                             | + Contact 🔹 🔋       |
| Pipelines  |             | Contact Name 👙    | Email 💠                         | Mobile 🤤      | Tag                                         | Contact Owner 💠 🛛 + |
| 2          |             | Ted Watson        | support@bigin.com               | 609-884-0686  | Premium customer                            | A Aayisha           |
| Contacts   |             | Ken Morrison 🔥    | ken.morrison@sample.com         | 55555555      | Premium customer Walk-in                    | Aayisha             |
| Ē          |             | Kris Marrier      | krismarrier@gmail.com           | 555-555-5555  | Walk-in                                     | Aayisha             |
| Companies  |             | Sage Wieser       | sage-wieser@truhlar.uk          | 555-555-5555  | Walk-in                                     | Aayisha             |
| Ç.         |             | Leota Dilliard    | leota-dilliard@hotmail.com      | 555-555-5555  | Web lead                                    | Aayisha             |
| Products   |             | Mitsue Tollner    | tollner-morlong@gmail.com       | 555-555-5555  | Walk-in                                     | Aayisha             |
| Activities |             | Simon Morasca     | simonm@chapman.com              | 555-555-5555  | Premium customer                            | Aayisha             |
|            |             | Donette Foller    | foller-donette@in.com           | 555-555-5555  | Web lead                                    | Aayisha             |
| Dashboards |             | Capla Paprocki    | capla-paprocki@yahoo.com        | 555-555-5555  | Web lead                                    | Aayisha             |
|            |             | James Venere      | ljames-venere@chemel.org        | 555-555-5555  | Web lead                                    | Aayisha             |
|            |             | Josephine Darakjy | joesphine-darakjy@chanay.com    | 555-555-5555  | Premium customer Expo                       | Aayisha             |
|            |             | John Butt         | john-buttbenton@gmail.com       | 555-555-5555  | Premium customer Expo                       | A Aayisha           |
|            | Total Conta | Contacts With Ope | Pipelines 8 Without Pipelines 2 | Untouched • 0 | Records per page                            | e 20 • < 1 to 12 >  |

#### More actions in List View

You can carry out certain actions from the list view of a module. These actions include:

- **Send Email** Opens the email composer where you can compose your email and send it to the respective contact.
- **Call** Call the respective contact.
- Create Task Allows you to add a task to the chosen contact
- Log a call Allows you to log call information with the contact.
- **Delete** Deletes a contact

- Export the view Allows you to export all the records present in the chosen view.
- Manage Tags You can add tags to the module. A maximum of 20 tags can be added.

# Add Columns in list view

In the list view, you can add the columns that you would like to view based on your requirement.

#### To add columns to your view

1. Click the <sup>+</sup> Add Column button.

A list of available columns will be displayed.

- 2. Select the columns you would like to view.
- 3. Re-order the columns by simply dragging the column to the required position.
- 4. Click Save.

| Displayed Columns | × |
|-------------------|---|
| Q Search          |   |
| Company Name      |   |
| Phone             |   |
| Vebsite           |   |
| 👯 🗹 Company Owner |   |
| ✓ Industry        |   |
| Description       |   |
| Tag               |   |
| Created By        |   |
| Modified By       |   |
| Created Time      |   |
| Modified Time     |   |
|                   |   |
| Save Cancel       |   |

# Additional capabilities of the list view

These opitions gives you more flexibility in personalizing how you view data inside Bigin. It introduces a more refined and interactive interface, optimizing the user experience for efficient data handling and exploration.

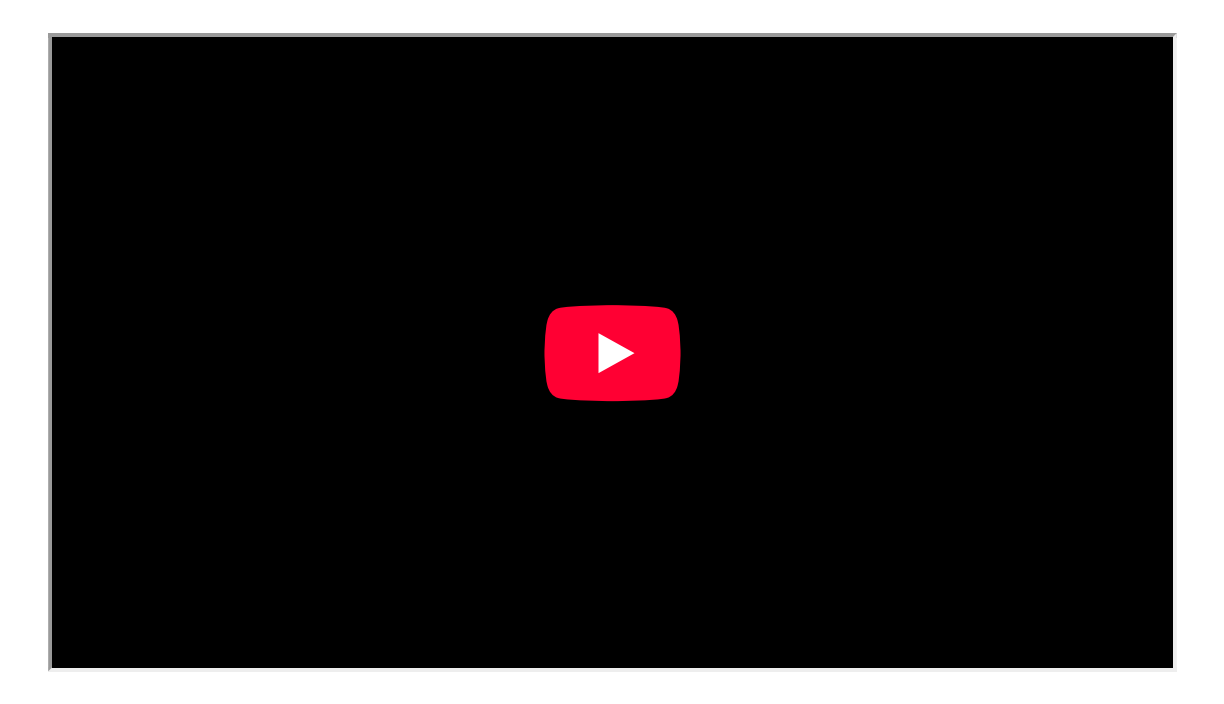

# 1. Resize Column:

You can modify the width of columns for a more tailored and concise display of information. This allows you to prioritize specific data based on individual preferences and data priorities.

| 🕅 Bigi           | in All | Search (cmd + k) | Q            |                 |                   |                | Η ų | Ĵ 🛞 į     | ¢ | ss |
|------------------|--------|------------------|--------------|-----------------|-------------------|----------------|-----|-----------|---|----|
| 伊                |        | Contacts -       |              |                 |                   |                |     | + Contact | P | :  |
| Pipelines        |        | Contact Name     | Phone        | Mailing City    | Email             | Mailing Zip    |     |           | + | ₽  |
| Contacts         |        | Portia Stimmel   | 908-722-7128 | Bridgewater     | portia.stimmel@a  | <b>1</b> 08807 |     |           |   |    |
| -                |        | An Fritz         | 609-228-5265 | Atlantic City   | an_fritz@hotmail  | 08401          |     |           |   |    |
| لمل<br>Companies |        | Daron Dinos      | 847-233-3075 | Highland Park   | daron_dinos@cox   | 60035          |     |           |   |    |
| Ä                |        | Marvel Raymo     | 979-718-8968 | College Station | mraymo@yahoo.c    | 77840          |     |           |   |    |
| Products         |        | Peggie Sturiale  | 619-608-1763 | El Cajon        | peggie@cox.net    | 92020          |     |           |   |    |
| Í                |        | Lorrine Worlds   | 813-769-2939 | Tampa           | lorrine.worlds@w  | 33614          |     |           |   |    |
| Activities       |        | My Rantanen      | 215-491-5633 | Richboro        | my@hotmail.com    | 18954          |     |           |   |    |
| Dashboards       |        | Ceola Setter     | 207-627-7565 | Warren          | ceola.setter@sett | 04864          |     |           |   |    |
|                  |        | Lauran Burnard   | 307-342-7795 | Riverton        | lburnard@burnard  | 82501          |     |           |   |    |
|                  |        | Lashon Vizarro   | 916-741-7884 | Roseville       | lashon@aol.com    | 95661          |     |           |   |    |
|                  |        | Alex Loader      | 253-660-7821 | Tacoma          | alex@loader.com   | 98409          |     |           |   |    |
|                  |        | Rickie Plumer    | 419-693-1334 | Toledo          | rickie.plumer@aol | 43613          |     |           |   |    |
|                  |        |                  | 070 /0/ 0070 |                 | lating polidari@a | 04007          |     |           |   |    |

# 2. Drag-and-Drop:

You can now rearrange columns through an intuitive drag-and-drop interface. This facilitates a personalized

data arrangement to suit your preferences and workflow requirements.

| 🧑 Big            | in All   | <ul> <li>Search (cmd + k)</li> </ul> | Q                         |                 |              | 🕂 Ĉ 🗞 🏟     | ss |
|------------------|----------|--------------------------------------|---------------------------|-----------------|--------------|-------------|----|
| ም                | <b>-</b> | All Contacts 🔹                       |                           |                 |              | + Contact - | :  |
| Pipelines        |          | Contact Name                         | Email 🕂                   | Mailing City    | Phone        | Mailing Zip | ₽  |
| Contacts         |          | Portia Stimmel                       | portia.stimmel@aol.com    | Bridgewater     | 908-722-7128 | 08807       | SS |
| -FB              |          | An Fritz                             | an_fritz@hotmail.com      | Atlantic City   | 609-228-5265 | 08401       | SS |
| لصل<br>Companies |          | Daron Dinos                          | daron_dinos@cox.net       | Highland Park   | 847-233-3075 | 60035       | 55 |
| Ë                |          | Marvel Raymo                         | mraymo@yahoo.com          | College Station | 979-718-8968 | 77840       | 55 |
| Products         |          | Peggie Sturiale                      | peggie@cox.net            | El Cajon        | 619-608-1763 | 92020       | SS |
| Ö                |          | Lorrine Worlds                       | lorrine.worlds@worlds.com | Tampa           | 813-769-2939 | 33614       | SS |
| Activities       |          | My Rantanen                          | my@hotmail.com            | Richboro        | 215-491-5633 | 18954       | 55 |
| Dashboards       |          | Ceola Setter                         | ceola.setter@setter.org   | Warren          | 207-627-7565 | 04864       | SS |
|                  |          | Lauran Burnard                       | lburnard@burnard.com      | Riverton        | 307-342-7795 | 82501       | 55 |
|                  |          | Lashon Vizarro                       | lashon@aol.com            | Roseville       | 916-741-7884 | 95661       | 55 |
|                  |          | Alex Loader                          | alex@loader.com           | Tacoma          | 253-660-7821 | 98409       | 55 |
|                  |          | Rickie Plumer                        | rickie.plumer@aol.com     | Toledo          | 419-693-1334 | 43613       | 55 |
|                  |          |                                      | katina nalidari@aal.com   |                 | 070 /0/ 0070 | 04007       | 4  |

# 3. Create Fields from the List View:

Now you can create fields right from the List View by clicking on the + icon at the top-right corner of the header.

| 🕅 Big        | gin All       | <ul> <li>Search (cmd + k)</li> </ul> | Q                              |                          |                           | H                        | ည္ စ္) စံ့ <b>ss</b> |
|--------------|---------------|--------------------------------------|--------------------------------|--------------------------|---------------------------|--------------------------|----------------------|
| ГР           | <b>- A</b>    | Il Contacts 👻                        |                                |                          |                           |                          | + Contact -          |
| Pipelines    |               | Contact Name                         | Phone                          | Mailing City             | Email                     | Mailing Zip $\downarrow$ | + 日                  |
| Q            |               | Portia Stim 💿                        | 908-722-7128                   | Bridgewater              | portia.stimmel@aol.com    | 08807                    | Hello 🖉 :            |
| Contacts     |               | An Fritz                             | 609-228-5265                   | Atlantic City            | an_fritz@hotmail.com      | 08401                    | ``                   |
| لم Companies |               | Daron Dinos                          | 847-233-3075                   | Highland Park            | daron_dinos@cox.net       | 60035                    |                      |
| Ð            |               | Marvel Raymo                         | 979-718-8968                   | College Station          | mraymo@yahoo.com          | 77840                    |                      |
| Products     |               | Peggie Sturiale                      | 619-608-1763                   | El Cajon                 | peggie@cox.net            | 92020                    |                      |
| Í            |               | Lorrine Worlds                       | 813-769-2939                   | Tampa                    | lorrine.worlds@worlds.com | 33614                    |                      |
| Activities   |               | My Rantanen                          | 215-491-5633                   | Richboro                 | my@hotmail.com            | 18954                    |                      |
| Dashboards   |               | Ceola Setter                         | 207-627-7565                   | Warren                   | ceola.setter@setter.org   | 04864                    |                      |
| Bushbourds   |               | Lauran Burnard                       | 307-342-7795                   | Riverton                 | lburnard@burnard.com      | 82501                    |                      |
|              |               | Lashon Vizarro                       | 916-741-7884                   | Roseville                | lashon@aol.com            | 95661                    |                      |
|              |               | Alex Loader                          | 253-660-7821                   | Tacoma                   | alex@loader.com           | 98409                    |                      |
|              |               | Rickie Plumer                        | 419-693-1334                   | Toledo                   | rickie.plumer@aol.com     | 43613                    |                      |
|              |               | Katina Polidori                      | 978-626-2978                   | Wilmington               | katina_polidori@aol.com   | 01887                    |                      |
|              | Total Contact | ts • <b>1,002</b> Contacts W         | ith Open Pipeli • 4 Without P  | ipelines • 998 Untouched | • 993                     | Records per page 20      | ✓ 1 to 20 >          |
| Cha          | ats           | Contacts Here is                     | s your Smart Chat (Ctrl+Space) |                          |                           | 🗇 Chat with us           | Need Help?           |

## 4. Action Menu for each column:

With this update, we are introducing an action menu for each column to perform quick actions specific to the data in the column. A list of options is available under this menu, such as:

• Sort: You can arrange data in ascending or descending order based on selected column values.

| 🕅 Big              | jin All      | ▼ Search (cmd + k)           | Q                                    |                       |                           | 🕂 🗘 🛞 🅸 SS               |
|--------------------|--------------|------------------------------|--------------------------------------|-----------------------|---------------------------|--------------------------|
| ም                  | A Ţ          | Il Contacts 🔻                |                                      |                       |                           | E • + Contact • E        |
| Pipelines          |              | Contact Name                 | Phone                                | Mailing City          | Email                     | Mailing Zip + 日          |
| (Q)<br>Contacts    |              | Portia Stimmel               | 908-722-7128                         | Bridgewater           | portia.stimmel@aol.com    | 08807                    |
|                    |              | An Fritz                     | 609-228-5265                         | Atlantic City         | an_fritz@hotmail.com      | 08401                    |
| لمل<br>Companies   |              | Daron Dinos                  | 847-233-3075                         | Highland Park         | daron_dinos@cox.net       | 60035                    |
| Ű                  |              | Marvel Raymo                 | 979-718-8968                         | College Station       | mraymo@yahoo.com          | 77840                    |
| Products           |              | Peggie Sturiale              | 619-608-1763                         | El Cajon              | peggie@cox.net            | 92020                    |
| $\bigtriangledown$ |              | Lorrine Worlds               | 813-769-2939                         | Tampa                 | lorrine.worlds@worlds.com | 33614                    |
| Activities         |              | My Rantanen                  | 215-491-5633                         | Richboro              | my@hotmail.com            | 18954                    |
| Dashboards         |              | Ceola Setter                 | 207-627-7565                         | Warren                | ceola.setter@setter.org   | 04864                    |
|                    |              | Lauran Burnard               | 307-342-7795                         | Riverton              | lburnard@burnard.com      | 82501                    |
|                    |              | Lashon Vizarro               | 916-741-7884                         | Roseville             | lashon@aol.com            | 95661                    |
|                    |              | Alex Loader                  | 253-660-7821                         | Tacoma                | alex@loader.com           | 98409                    |
|                    |              | Rickie Plumer                | 419-693-1334                         | Toledo                | rickie.plumer@aol.com     | 43613                    |
|                    |              | Katina Polidori              | 978-626-2978                         | Wilmington            | katina polidori@aol.com   | 01887                    |
|                    | Total Contac | ts <b>1,002</b> Contacts Wit | th Open Pipeli • 4 Without Pipelines | • 998 Untouched • 993 | Records per pag           | ge (20 • < 1 to 20 >     |
| Chat               | s            | Contacts Here is             | your Smart Chat (Ctrl+Space)         |                       | D Chat                    | with us 🕐 Need Help? 🗐 🔍 |

• Filter: You can apply filters to quickly narrow down data based on specific criteria.

| 🕅 Big            | jin All -      | Search (cmd + k)   | Q                                   |                       |                             | 🕂 🗘 🛞 🅸 SS            |
|------------------|----------------|--------------------|-------------------------------------|-----------------------|-----------------------------|-----------------------|
| ም                | = All          | Contacts 💌         |                                     |                       |                             | - + Contact -         |
| Pipelines        |                | Contact Name ↑     | Phone                               | Mailing City          | Email                       | Mailing Zip ↓ + 日     |
| Contacts         |                | Abel Maclead       | 631-335-3414                        | Middle Island         | amaclead@gmail.com          | 11953 Hello 🖉 :       |
| -Gi              |                | Abel Maclead       | 631-335-3414                        | Middle Island         | amaclead@gmail.com          | 11953                 |
| لمل<br>Companies |                | Adelina Nabours    | 216-230-4892                        | Cleveland             | adelina_nabours@gmail.com   | 44103                 |
| Å                |                | Adelina Nabours    | 216-230-4892                        | Cleveland             | adelina_nabours@gmail.com   | 44103                 |
| Products         |                | Adell Lipkin       | 973-654-1561                        | Whippany              | adell.lipkin@lipkin.com     | 07981                 |
|                  |                | Adell Lipkin       | 973-654-1561                        | Whippany              | adell.lipkin@lipkin.com     | 07981                 |
| Activities       |                | Ahmed Angalich     | 717-528-8996                        | Harrisburg            | ahmed.angalich@angalich.com | 17110                 |
| Dashboards       |                | Ahmed Angalich     | 717-528-8996                        | Harrisburg            | ahmed.angalich@angalich.com | 17110                 |
|                  |                | Aja Gehrett        | 973-544-2677                        | Nutley                | aja_gehrett@hotmail.com     | 07110                 |
|                  |                | Aja Gehrett        | 973-544-2677                        | Nutley                | aja_gehrett@hotmail.com     | 07110                 |
|                  |                | Alaine Bergesen    | 914-300-9193                        | Yonkers               | alaine_bergesen@cox.net     | 10701                 |
|                  |                | Alaine Bergesen    | 914-300-9193                        | Yonkers               | alaine_bergesen@cox.net     | 10701                 |
|                  |                | Albina Glick       | 732-924-7882                        | Dunellen              | albina@glick.com            | 08812                 |
|                  | Total Contacts | 1,002 Contacts Wit | h Open Pipeli • 4 Without Pipelines | • 998 Untouched • 993 | Records per page            | 20 • < 1 to 20 >      |
| Chat             | 5              | Lere is            | your Smart Chat (Ctrl+Space)        |                       | 口 Chat wit                  | h us 🥐 Need Help? 🗐 📿 |

• **Rename/Edit Field:** You can modify custom fields and rename them, and for the system-defined field, the properties can be changed. You cannot rename a system-defined field.

| 🕅 Big            | lin            | (Ail -   | Search (cmď + k)   |                     |                               |                             | n an an an an 🖶      | ⊕ © \$ ss       |
|------------------|----------------|----------|--------------------|---------------------|-------------------------------|-----------------------------|----------------------|-----------------|
| ſP               | ( <del>=</del> |          | Contacts *         | S                   | System defined field          |                             |                      | + Contact 🔹 🚦   |
| Pipelines        |                |          | Contact Name 🗸     | me                  | Mailing City                  | Email                       | First Name 4         | Home Number     |
| (Q)<br>Contacts  | Ο              |          | Zona Colla         | 3-461-1949          | New York                      | zona@hotmaii.com            | Zona                 | 5,687,496       |
| -                |                | ÷        | Zona Colla 💿       | 3-461-1949          | New York                      | zona@hotmail.com            | Zona                 | t Helio & :     |
| لمل<br>Companies |                |          | Yvonne Tjepkema    | 3-714-1721          | New York                      | yvonne.tjepkema@hotmail.com | Yvonne               | 5,687,496       |
| ē                |                |          | Yvonne Tjepkema    | 3-714-1721          | New York                      | yvonne.tjepkema@hotmail.com | Yvonne               | 5,687,496       |
| Products         |                |          | Yuki Whobrey       | 3-288-7937          | New York                      | yuki_whobrey@aol.com        | Yuki                 | 5,687,496       |
| Ø                | $\square$      |          | Yuki Whobrey       | 3-288-7937          | New York                      | yuki_whobrey@aol.com        | Yuki                 | 5,687,496       |
| Activities       |                |          | Youlanda Schemmer  | 1-548-8197          | New York                      | youlanda@aol.com            | Youlanda             | 5,687,496       |
| Dashboards       |                |          | Youlanda Schemmer  | 1-548-8197          | New York                      | youlanda@aol.com            | Youlanda             | 5,687,496       |
|                  |                |          | Yolando Luczki     | 5-304-4759          | New York                      | yolando@cox.net             | Yolando              | 5,687,496       |
|                  | 0              |          | Yolando Luczki     | 5-304-4759          | New York                      | yolando@cox.net             | Yolando              | 5,687,496       |
|                  | 0              |          | Yoko Fishburne     | 3-506-4706          | New York                      | yoko@fishburne.com          | Yoko                 | 5,687,496       |
|                  | O              |          | Yoko Fishburne     | 3-506-4706          | New York                      | yoko@fishburne.com          | Yoko                 | 5,687,496       |
|                  | G              |          | Xuan Rochin        | 3-933-5072          | New York                      | xuan@email.com              | Xiian                | 5.687.496       |
| 4                | Total (        | Contacts | • 1,002 Contacts W | ith Open Pipeli     | 4 Without Pipelines • 998 Uni | touched • 0                 | Records per page 100 | •) < 1 to 100 > |
| Chut             |                |          | Contacts Here is   | s your Smart Chat ( | (Ctrl+Space)                  |                             | 🗇 Chat with us       | ⑦ Need Help?    |

• **Bulk Update:** Updating values in bulk just got easier. You now have the Bulk Update option right inside the Actions menu for each column.

| 🕅 Bi       | gin All       | ✓ Search (cmd + k)    | ٩                                      |               |              | 🕂 🗘 🛞 🕸 SS                    |
|------------|---------------|-----------------------|----------------------------------------|---------------|--------------|-------------------------------|
| மு         | Ţ N           | ew Jersey Clients 🔹   |                                        |               |              | = - + Contact - :             |
| Pipelines  |               | Contact Name          | Email                                  | First Name    | Phone        | Mailing City ↓                |
| Contacts   |               | Alaine Bergesen       | alaine_bergesen@cox.net                | Alaine        | 914-300-9193 | New York                      |
| -D         | □ ↔           | Stephaine Vi 🕥        | stephaine@cox.net                      | Stephaine     | 415-767-6596 | New York Hello 🔗 🔋            |
| Companies  |               | Lai Gato              | lai.gato@gato.org                      | Lai           | 847-728-7286 | New York                      |
| ä          |               | Stephaine Barfield    | stephaine@barfield.com                 | Stephaine     | 310-774-7643 | New York                      |
| Products   |               | Blair Malet           | bmalet@yahoo.com                       | Blair         | 215-907-9111 | New York                      |
| Í          |               | Lai Harabedian        | lai@gmail.com                          | Lai           | 415-423-3294 | New York                      |
| Activities |               | Gail Similton         | gail_similton@similton.com             | Gail          | 760-616-5388 | New York                      |
| Dashboards |               | Gail Kitty            | gail@kitty.com                         | Gail          | 907-435-9166 | New York                      |
|            |               | Maile Linahan         | mlinahan@yahoo.com                     | Maile         | 336-670-2640 | New York                      |
|            |               | Kaitlyn Ogg           | kaitlyn.ogg@gmail.com                  | Kaitlyn       | 410-665-4903 | New York                      |
|            |               | Helaine Halter        | hhalter@yahoo.com                      | Helaine       | 201-832-4168 | New York                      |
|            |               | Caitlin Julia         | caitlin.julia@julia.org                | Caitlin       | 401-948-4982 | New York                      |
|            |               | Raina Brachle         | raina.brachle@brachle.org              | Raina         | 406-318-1515 | New York                      |
|            | Total Contact | ts 26 Contacts With C | Dpen Pipeli • 0 Without Pipelines • 26 | Untouched • 0 | Records per  | page (100 • < 1 to 26 >       |
| Ch         | ats           | Here is               | your Smart Chat (Ctrl+Space)           |               | <b>口</b>     | Chat with us 🕐 Need Help? 🗐 Q |

• Add Column: You can include new columns into the List View easily.

| 🦻 Big                 | in All -       | Search (cmd + k)                                          | Q                |              |                              | Ħ 🗘 🛞 🕸 ss                  |
|-----------------------|----------------|-----------------------------------------------------------|------------------|--------------|------------------------------|-----------------------------|
| ſP                    | - New          | w Jersey Clients 🔹                                        |                  |              |                              | + Contact •                 |
| Pipelines             |                | Contact Name                                              | First Name       | Phone        | Mailing City                 | + Create Field              |
| Contacts              |                | Alaine Bergesen                                           | Alaine           | 914-300-9193 | New Jersey                   |                             |
| æ                     |                | Stephaine Vinning                                         | Stephaine        | 415-767-6596 | New Jersey                   |                             |
| لمل<br>Companies      |                | Lai Gato                                                  | Lai              | 847-728-7286 | New Jersey                   |                             |
| Ë                     |                | Stephaine Barfield                                        | Stephaine        | 310-774-7643 | New Jersey                   |                             |
| Products              |                | Blair Malet                                               | Blair            | 215-907-9111 | New Jersey                   |                             |
| $\overline{\bigcirc}$ |                | Lai Harabedian                                            | Lai              | 415-423-3294 | New Jersey                   |                             |
| Activities            |                | Gail Similton                                             | Gail             | 760-616-5388 | New Jersey                   |                             |
| Dashboards            |                | Gail Kitty                                                | Gail             | 907-435-9166 | New Jersey                   |                             |
|                       |                | Maile Linahan                                             | Maile            | 336-670-2640 | New Jersey                   |                             |
|                       |                | Kaitlyn Ogg                                               | Kaitlyn          | 410-665-4903 | New Jersey                   |                             |
|                       |                | Helaine Halter                                            | Helaine          | 201-832-4168 | New Jersey                   |                             |
|                       |                | Caitlin Julia                                             | Caitlin          | 401-948-4982 | New Jersey                   |                             |
|                       | Total Contacts | Raina Brachle                                             | Raina            | 406-318-1515 | New Jersev<br>Records per pa | re <b>100 x</b> 1 to 26     |
| Chat                  |                | Contacts With Open Pipel<br>Contacts Here is your Smart C | hat (Ctrl+Space) | itoucheu - U | Ch Ch                        | at with us ⑦ Need Help? 	 Q |

• **Collapse:** You can streamline the display by collapsing specific columns, which optimizes the screen focus. You can expand it again by simply clicking on the collapsed column.

| 🦻 Big            | lin     | All -    | Search (cmd + k)        | ٩                               |                    |              |            | 🕂 🗘 🛞 🕸 ss                         |
|------------------|---------|----------|-------------------------|---------------------------------|--------------------|--------------|------------|------------------------------------|
| 伊                | Ŧ       | Ne       | w Jersey Clients 👻      |                                 |                    |              |            | = • + Contact • :                  |
| Pipelines        |         |          | Contact Name            | First Name                      |                    | Phone        | Last Name  | Mailing City ↓                     |
| Contacts         |         | ÷        | Alaine Bergesen 💿       | Alaine                          |                    | 914-300-9193 | Bergesen   | New Jei (Hell)                     |
| æ                |         |          | Stephaine Vinning       | Stephaine                       |                    | 415-767-6596 | Vinning    | New Jersey                         |
| لمل<br>Companies |         |          | Lai Gato                | Lai                             |                    | 847-728-7286 | Gato       | New Jersey                         |
| Ä                |         |          | Stephaine Barfield      | Stephaine                       |                    | 310-774-7643 | Barfield   | New Jersey                         |
| Products         |         |          | Blair Malet             | Blair                           |                    | 215-907-9111 | Malet      | New Jersey                         |
| Ū                |         | Ø        | Lai Harabedian          | Lai                             |                    | 415-423-3294 | Harabedian | New Jersey                         |
| Activities       |         |          | Gail Similton           | n Gail                          |                    | 760-616-5388 | Similton   | New Jersey                         |
| Dashboards       |         |          | Gail Kitty              | Gail                            |                    | 907-435-9166 | Kitty      | New Jersey                         |
|                  |         |          | Maile Linahan           | Maile                           |                    | 336-670-2640 | Linahan    | New Jersey                         |
|                  |         |          | Kaitlyn Ogg             | Kaitlyn                         |                    | 410-665-4903 | Ogg        | New Jersey                         |
|                  |         |          | Helaine Halter          | Helaine                         |                    | 201-832-4168 | Halter     | New Jersey                         |
|                  |         |          | Caitlin Julia           | Caitlin                         |                    | 401-948-4982 | Julia      | New Jersey                         |
|                  |         |          | Raina Brachle           | Raina                           |                    | 406-318-1515 | Brachle    | New Jersev                         |
|                  | Total ( | Contacts | Contacts With Open Pipe | eli • <b>0</b> Without Pipeline | s • <b>26</b> Unto | ouched • 0   |            | Records per page 100 • < 1 to 26 > |
| Chats            |         |          | Here is your Sma        | rt Chat (Ctrl+Space)            |                    |              |            | Chat with us ⑦ Need Help? ি Q      |

• Move Right/Left: You can shift columns left or right for precise organization within the List View.

| 🧑 Big            | in (    | All -   | Search (cmd + k)                                               | ٩                                                     |         |              | ß          | 🛨 🗘 🛞 🕸 SS                     |
|------------------|---------|---------|----------------------------------------------------------------|-------------------------------------------------------|---------|--------------|------------|--------------------------------|
| ጦ                | Ŧ       | Nev     | v Jersey Clients 🔹                                             |                                                       |         |              |            | = - + Contact - :              |
| Pipelines        |         |         | Contact Name                                                   | First Name                                            |         | Phone        | Last Name  | Mailing City + C 日             |
| Contacts         |         |         | Alaine Bergesen                                                | Alaine                                                |         | 914-300-9193 | Bergesen   | New Jersey                     |
| -E               |         |         | Stephaine Vinning                                              | Stephaine                                             |         | 415-767-6596 | Vinning    | New Jersey                     |
| لمل<br>Companies |         |         | Lai Gato                                                       | Lai                                                   |         | 847-728-7286 | Gato       | New Jersey                     |
| Ĕ                |         |         | Stephaine Barfield                                             | Stephaine                                             |         | 310-774-7643 | Barfield   | New Jersey                     |
| Products         |         |         | Blair Malet                                                    | Blair                                                 |         | 215-907-9111 | Malet      | New Jersey                     |
| Í                |         | Ø       | Lai Harabedian                                                 | Lai                                                   |         | 415-423-3294 | Harabedian | New Jersey                     |
| Activities       |         |         | Gail Similton                                                  | n Gail                                                |         | 760-616-5388 | Similton   | New Jersey                     |
| Dashboards       |         |         | Gail Kitty                                                     | Gail                                                  |         | 907-435-9166 | Kitty      | New Jersey                     |
|                  |         |         | Maile Linahan                                                  | Maile                                                 |         | 336-670-2640 | Linahan    | New Jersey                     |
|                  |         |         | Kaitlyn Ogg                                                    | Kaitlyn                                               |         | 410-665-4903 | Ogg        | New Jersey                     |
|                  |         |         | Helaine Halter                                                 | Helaine                                               |         | 201-832-4168 | Halter     | New Jersey                     |
|                  |         |         | Caitlin Julia                                                  | Caitlin                                               |         | 401-948-4982 | Julia      | New Jersey                     |
|                  |         |         | Raina Brachle                                                  | Raina                                                 |         | 406-318-1515 | Brachle    | New Jersev                     |
| Chats            | Total C | ontacts | 20 Contacts With Open Pipel     Contacts     Here is your Smar | i • <b>0</b> Without Pipelines<br>t Chat (Ctrl+Space) | • 26 Un | touched • 0  |            | Records per page 100 • 1 to 26 |

• Auto Fit Column: You can automatically adjust column width to fit the content.

| 🕅 Big                 | gin A       | I ▼ Search (cmd + k)            | ٩                          |                    |                | 🕂 🗘 🛞 🕸 SS                       |
|-----------------------|-------------|---------------------------------|----------------------------|--------------------|----------------|----------------------------------|
| மு                    | <b>=</b> (  | New Jersey Clients 👻            |                            |                    |                | = • + Contact •                  |
| Pipelines             |             | Contact Name                    | Last Name                  | First Name         | Phone          | Mailing City + 日                 |
| Contacts              |             | Alaine Bergesen                 | Bergesen                   | Alaine             | 914-300-9193   | New Jersey                       |
| di l                  |             | Stephaine Vinning               | Vinning                    | Stephaine          | 415-767-6596   | New Jersey                       |
| لمل<br>Companies      |             | Lai Gato                        | Gato                       | Lai                | 847-728-7286   | New Jersey                       |
| Ĕ                     |             | Stephaine Barfield              | Barfield                   | Stephaine          | 310-774-7643   | New Jersey                       |
| Products              |             | Blair Malet                     | Malet                      | Blair              | 215-907-9111   | New Jersey                       |
| $\overline{\bigcirc}$ |             | Lai Harabedian                  | Harabedian                 | Lai                | 415-423-3294   | New Jersey                       |
| Activities            |             | Gail Similton                   | n Similton                 | Gail               | 760-616-5388   | New Jersey                       |
| لَّتُنَ<br>Dashboards |             | Gail Kitty                      | Kitty                      | Gail               | 907-435-9166   | New Jersey                       |
|                       |             | Maile Linahan                   | Linahan                    | Maile              | 336-670-2640   | New Jersey                       |
|                       |             | Kaitlyn Ogg                     | Ogg                        | Kaitlyn            | 410-665-4903   | New Jersey                       |
|                       |             | Helaine Halter                  | Halter                     | Helaine            | 201-832-4168   | New Jersey                       |
|                       |             | Caitlin Julia                   | Julia                      | Caitlin            | 401-948-4982   | New Jersey                       |
|                       |             | Raina Brachle                   | Brachle                    | Raina              | 406-318-1515   | New Jersev                       |
|                       | Total Conta | acts • 26 Contacts With Open Pi | peli • 0 Without Pipelines | • 26 Untouched • 0 | Records per pa | age 100 • < 1 to 26 >            |
| Cha                   | ats.        | Contacts Here is your Sn        | nart Chat (Ctrl+Space)     |                    | ch Ch          | hat with us (?) Need Help? (5) Q |

• **Remove Column:** You can remove unnecessary columns to declutter the view and spotlight essential information. Please note that this just removes the column from the List View and does not delete the

underlying field from the module.

| Big               | jin (   | All -    | Search (cm       | d + k)            | ٩               | )                      |               |              |                  | 🕂 Ĉ 🛞 🕸              | 3 <b>SS</b> |
|-------------------|---------|----------|------------------|-------------------|-----------------|------------------------|---------------|--------------|------------------|----------------------|-------------|
| Pipelines         | Ŧ       | Nev      | v Jersey Clients | •                 |                 |                        |               |              |                  | = - + Contact        |             |
|                   |         |          | Contact Name     |                   |                 | Last Name              | First Name    | Phone        | Mailing City     | + Create Field       | Ē           |
|                   |         |          | Alaine Berges    | en                | ox.net          | Bergesen               | Alaine        | 914-300-9193 | New Jersey       |                      |             |
|                   |         | ÷        | Stephaine Vir    | ning 💿            |                 | Vinning                | Stephaine     | 415-767-6596 | New Jersey       | Hello                | 0:          |
| ليتا<br>Companies |         |          | Lai Gato         |                   |                 | Gato                   | Lai           | 847-728-7286 | New Jersey       |                      |             |
| Ä                 |         |          | Stephaine Ba     | rfield            | .com            | Barfield               | Stephaine     | 310-774-7643 | New Jersey       |                      |             |
| Products          |         |          | Blair Malet      |                   | 1               | Malet                  | Blair         | 215-907-9111 | New Jersey       |                      |             |
| $\bigcirc$        |         | Ċ        | Lai Harabedia    | n                 |                 | Harabedian             | Lai           | 415-423-3294 | New Jersey       |                      |             |
| Activities        |         |          | Gail Similton    |                   | on.com          | Similton               | Gail          | 760-616-5388 | New Jersey       |                      |             |
| Dashboards        |         |          | Gail Kitty       |                   |                 | Kitty                  | Gail          | 907-435-9166 | New Jersey       |                      |             |
|                   |         |          | Maile Linahar    | ı                 | om              | Linahan                | Maile         | 336-670-2640 | New Jersey       |                      |             |
|                   |         |          | Kaitlyn Ogg      |                   | :om             | Ogg                    | Kaitlyn       | 410-665-4903 | New Jersey       |                      |             |
|                   |         |          | Helaine Halte    | r                 | 1               | Halter                 | Helaine       | 201-832-4168 | New Jersey       |                      |             |
|                   |         |          | Caitlin Julia    |                   | g               | Julia                  | Caitlin       | 401-948-4982 | New Jersey       |                      |             |
|                   |         |          | Raina Brachle    |                   | nle.org         | Brachle                | Raina         | 406-318-1515 | New Jersev       |                      |             |
|                   | Total C | Contacts | 26 Contac        | ts With Open Pipe | eli • 0 V       | Vithout Pipelines • 26 | Untouched • 0 |              | Records per page | e 100 • < 1 t        | .o 26 >     |
| Chats             | s       |          | Contacts         | Here is your Sma  | rt Chat (Ctrl+S | ipace)                 |               |              | 다 Chat           | with us 🕜 Need Help? | ØQ          |

• **Delete Field:** Using this option, you can delete a field from the module and move it to the Unused Fields section.

| 寮 Big             | in (    | All -      | Search (cmd + k)    | ٩                            |                           |            | 🕂 🗘 🛞 🕸 ss                    |
|-------------------|---------|------------|---------------------|------------------------------|---------------------------|------------|-------------------------------|
| 伊                 | Ŧ       |            | Contacts 👻          |                              |                           |            | = - + Contact - :             |
| Pipelines         |         |            | Contact Name 🦊      |                              | Mailing Zip               | First Name | Home Number ↓                 |
| Contacts          |         | <b>(+)</b> | Zona Colla 💿        | @hotmail.com                 | 06854                     | Zona       | 5,687,496 Hello 🖉 🗄           |
| æ                 |         |            | Zona Colla          | @hotmail.com                 | 06854                     | Zona       | 5,687,496                     |
| لمل<br>Companies  |         |            | Yvonne Tjepkema     | ne.tjepkema@hotmail.com      | 07004                     | Yvonne     | 5,687,496                     |
| Ä                 |         |            | Yvonne Tjepkema     | ne.tjepkema@hotmail.com      | 07004                     | Yvonne     | 5,687,496                     |
| Products          |         |            | Yuki Whobrey        | whobrey@aol.com              | 48180                     | Yuki       | 5,687,496                     |
| Ø                 |         |            | Yuki Whobrey        | whobrey@aol.com              | 48180                     | Yuki       | 5,687,496                     |
| Activities        |         |            | Youlanda Schemmer   | nda@aol.com                  | 97754                     | Youlanda   | 5,687,496                     |
| لک)<br>Dashboards |         |            | Youlanda Schemmer   | nda@aol.com                  | 97754                     | Youlanda   | 5,687,496                     |
|                   |         |            | Yolando Luczki      | do@cox.net                   | 13214                     | Yolando    | 5,687,496                     |
|                   |         |            | Yolando Luczki      | do@cox.net                   | 13214                     | Yolando    | 5,687,496                     |
|                   |         |            | Yoko Fishburne      | @fishburne.com               | 06511                     | Yoko       | 5,687,496                     |
|                   |         |            | Yoko Fishburne      | @fishburne.com               | 06511                     | Yoko       | 5,687,496                     |
|                   |         |            | Xuan Rochin         | @gmail.com                   | 94403                     | Xuan       | 5.687.496                     |
|                   | Total C | ontacts    | • 1,002 Contacts Wi | Records pe                   | r page 100 🔹 < 1 to 100 > |            |                               |
| Chats             |         |            | Here is             | your Smart Chat (Ctrl+Space) |                           | ć          | Chat with us 🕐 Need Help? 🗐 Q |